# **eM<sup>®</sup>PWR**-va

# I. Background:

The Department of Veterans Affairs (VA) experienced a data quality issue with the SSA Income Verification Match program between 2011 and 2022, resulting in the SSA Income Match program being paused. The purpose of this match is to allow VA to verify an individual's continued eligibility for VA benefits by disclosing accurate SSA income for VA beneficiaries receiving income-based benefits. The data quality issue was resolved by the results of the SSA Income Verification Match (SSIVM) that occurred on June 24, 2022.

In December 2022, legislation was enacted (Cleland Dole Act) to prevent establishing debts related to VA's failure to timely process award actions (38 U.S.C. 5302B). In December 2023, the Secretary of Veterans Affairs signed a Temporary Timeliness Instruction memorandum which outlined VA's policy for implementing 38 U.S.C. § 5302B (5302B).

Between June 24, 2022, and November 2023, approximately 12,515 Pension beneficiary awards were amended following the required Due Process period associated with the June 24, 2022, IVM match. These award actions resulted in the establishment of over \$850 Million in debt for impacted individuals.

Subsequently, VA determined these debts were not established timely as required by 5302B due to the Social Security Income Verification Match data quality issue, and as such, VA was prohibited from establishing and collecting debts resulting from the June 24, 2022, SSIVM.

On March 20, 2024, all remaining SSIVM debt for this cohort of beneficiaries was administratively cancelled through an automated script in the Enterprise Management of Payments, Workload, and Reporting for VA (eMPWR-VA) system. Additionally, since these debts were barred under 5302B, amounts which had previously recouped through recurring or retroactive award payments, or through direct collection from the beneficiary, were refunded to beneficiaries.

After the March 20, 2024, action to refund previously collected amounts, it was discovered that some beneficiaries may have been made whole through a previous award action, which may have led to a Duplicate Refund **which now needs to be recouped**.

This job aid is intended to supplement the "Social Security Match Debt Erroneous Payment" guidance issued by Pension and Fiduciary Service and provide guidance on how to navigate the eMPWR-VA system for researching these cases and identifying refund amounts which may need to be collected.

## **II. Overview of SSIVM Debt Scenarios**

VA's Office of General Counsel has provided guidance on three likely scenarios, which are outlined below. Each case listed on the Spreadsheet needs to be reviewed to determine which scenario is applicable.

#### **Duplicate Refund**

On March 20, 2024, a previously collected SSIVM debt amount was refunded to the beneficiary. Additional award action(s) <u>for the same award reason(s) and same period</u> as the original SSIVM debt results in a duplicate payment of amount(s) previously refunded – further action is required to establish and recoup this overpayment with proper due process.

To determine if a subsequent award action represents a duplicate refund, VSRs should review the Remarks/Award Reason associated with any awards authorized following the establishment of the SSIVM debt. If the reason for the subsequent award action was "IVM", this represents a duplicate refund scenario, and SSD will need to re-establish the debt as outlined in the "Social Security Match Debt Erroneous Payment" guidance procedures.

#### **Concurrent Award Action**

Amounts may be recouped and applied to the SSIVM debt <u>within the same award action</u> in which the SSIVM debt is established. Offsets in calculations and the application of retroactive entitlements to the SSIVM debt amount may occur. The final SSIVM debt amount (after all calculations and offsets) is barred by Cleland Dole, Section 5302B, as the result of untimely processing.

Cases with a Concurrent Award scenarios are represented in the linked spreadsheet below, and can be identified by amounts greater than zero in Column K. This scenario requires **<u>NO further</u> <u>action</u>** by the VSR or SSD when reviewing for duplicate payments.

#### Subsequent Claim

<u>Awards processed after the SSIVM debt was established</u> may have resulted in a retroactive payment which was erroneously applied to the SSIVM debt. This amount was refunded to the beneficiary and represents a legitimate refund.

A previous SSIVM debt is barred by 5302B. A subsequent claim results in retroactive increase in monthly benefits. The "increase" time period overlaps with the time period for which debt is barred by 5302B. VA may only pay above what was previously overpaid during the overlapping time period in order to avoid duplicate payments. Some subsequent claims contained administrative errors that impacted the refund amounts. See the "Social Security Match Debt Erroneous Payment Procedures" for instructions on handling these cases.

## SSIVM Debt Listing

The <u>Spreadsheet</u> provides summary information regarding the original amount of the SSIVM debt and any subsequent actions that reduced the debt balance. The following provides an overview of the information contained in this spreadsheet.

| Column Heading                                  | Description                                                                                                    | Other Notes                                                                                                    |
|-------------------------------------------------|----------------------------------------------------------------------------------------------------|----------------------------------------------------------------------------------------------------|
| Column A: SSIVM Award                           | the date the SSIVM Debt award was                                                                                                 |                                                                                                    |
| Column B & C: File<br>Number/Beneficiary SSN    | File Number and SSN of beneficiary (note:<br>these columns are hidden in the screen shot to<br>protect PII)                       |                                                                                                    |
| Column D: Beneficiary PID                       | Participant ID of beneficiary                                                                                                    |                                                                                                    |
| Column E: Payee Code                            | Payee Code of the beneficiary                                                                                                    |                                                                                                    |
| Column F: Date of Death                         | Date of Death of the beneficiary                                                                                                  |                                                                                                    |
| Column G: Original SSIVM<br>Debt Amount         | Original amount of the SSIVM debt. This<br>amount should match the Net Effect of the<br>award authorized on the date in Column A. |                                                                                                    |
| Column H: Balance Amount<br>on 03/20/24         | The balance of the SSIVM debt on March 20, 2024                                                                                   |                                                                                                    |
| Column I: Cancelled Amount                      | Amount of SSIVM debt cancelled under Cleland Dole (5302B).                                                                        | 08E                                                                                                    |
| Column J: Refund Amount                         | Amount of Refund issued to the beneficiary on March 20, 2024                                                                      | 06A                                                                                                    |
| Column K: Recouped by<br>Same Award Event       | Amount applied to SSIVM debt within the same award action.                                                                        | Amounts greater than zero in this<br>column indicate a concurrent claim<br>scenario, where payables were<br>applied to the SSIVM debt within the<br>same award action. Amounts in this<br>column were <u>not refunded</u> to the<br>beneficiary. |
| Column L: Waived Amount                         | Amount of SSIVM debt waived by the Committee on Waivers prior to March 20, 2024                                                   | Amounts in this column were <u>not</u><br><u>refunded</u> to the beneficiary (07C)                                                                                                    |
| Column M: Written Off<br>Amount                 | Amount of SSIVM debt written off by the RO or<br>Debt Management Center (DMC) prior to<br>March 20, 2024                          | Amounts in this column were <u>not</u><br><u>refunded</u> to the beneficiary (07D)                                                                                                    |
| Column N: Canceled Amount<br>(Prior to 3/20/24) | Amount of SSIVM debt cancelled by the RO or DMC prior to March 20, 2024                                                           | Amounts in this column were <u>not</u><br><u>refunded</u> to the beneficiary (08E)                                                                                                    |
| Column O: Recouped by<br>Award/RP Amount        | Amount of recurring or retroactive payments applied to the SSIVM debt prior to March 20, 2024.                                    | Amounts in this column were<br><b>refunded in full</b> to the beneficiary.<br>These amounts <u>MAY</u> represent a<br>duplicate refund or subsequent<br>claim scenario. (13C)                                                                    |
| Column P: Direct Collection<br>Amount           | Amount collected directly from the beneficiary and applied to the SSIVM debt prior to March 20, 2024                              | Amounts in this column were<br><u>refunded in full</u> to the beneficiary<br>(08A)                                                                                                    |

## **III. eMPWR-VA Basic Navigation Instructions:**

The purpose of this section is to highlight the key navigating components of eMPWR-VA as a "View Only" User. This section covers the following topics: completing a participant search, navigating the participant's transaction history, accessing reports, and accessing resources in Salesforce Knowledge (SFK).

### Participant Search

Search for Participants in the **Participant Search** field using a file number, social security number, or tax identification number. Then, select **Search**.

| e <b>M<sup>®</sup>PWR</b> -va            | Search: All 🔻 Q. Search  | * * |              | ¢ 1 | L 👩  |
|------------------------------------------|--------------------------|-----|--------------|-----|------|
| eMPWR-VA Home                            |                          |     |              |     |      |
|                                          |                          |     |              |     |      |
| Stations<br>Station 317                  |                          |     | C Miller Mar |     | A Ro |
| Participant Search                       |                          |     |              |     |      |
| * File Number/SSN/TIN<br>00000000        |                          |     |              |     |      |
| Search                                   |                          |     |              |     |      |
| E Reports Dashboard                      | Refresh View All Reports |     |              |     |      |
| Reports Generated                        |                          |     |              |     | -    |
| Create Finance Case Q Participant Search |                          |     |              |     |      |

| e <b>M<sup>®</sup> PWR</b> -va | Search: All 💌 Q. S | earch                    | *• • •                       | ? 🌣 🐥 🧓 |
|--------------------------------|--------------------|--------------------------|------------------------------|---------|
| eMPWR-VA Home                  | 2 V                |                          |                              |         |
|                                |                    |                          |                              | R. S. J |
| Stations<br>Station 317        |                    |                          |                              |         |
|                                |                    |                          | 9/0/0/0) (7 <i>.9/29</i> /0) |         |
| Participant Search             |                    |                          |                              |         |
| Q. Participant Search          | _ G <sup>3</sup>   |                          |                              |         |
| Participant Search             |                    |                          |                              |         |
| * File Number/SSN/TIN          |                    | Refresh View All Reports |                              |         |
| 0000000                        |                    | Kerresh View All Reports |                              |         |

|                         |          | × • • • • • • • • • • • • • • • • • • • |
|-------------------------|----------|-----------------------------------------|
| etviPVVR-VA Home        | Ŷ        |                                         |
| Service CON             | San Colo |                                         |
| Stations<br>Station 317 |          |                                         |
|                         |          |                                         |
| Participant Search      |          |                                         |
| File Number/SSN/TIN     |          |                                         |
|                         |          |                                         |
| File Number/SSN/TIN     |          |                                         |

# **Transaction History**

View the Participant's transaction history on the **Transaction History** tab.

| M P      | VV K-VA             | Search             | e All ▼ Q                  |            |                     | × • E                  | 142 ? 🕸 💻 🌀 |
|----------|---------------------|--------------------|----------------------------|------------|---------------------|------------------------|-------------|
| eMP      | WR-VA Home          | ~ 🖾 0              | omar shari   Contact 🛛 🗸 🗙 |            |                     |                        |             |
| ransacti | ion History Partici | pant Details Notes |                            |            |                     |                        |             |
| (show)   | ing 88 of 88)       |                    |                            |            | [                   | Q, type here to search | \$ * C'     |
|          | Transaction Id      | Beneficiaries      | Transaction                | Date       | Authorized Benefits | Receivables            | Deductions  |
| ]        | 27416431            | OMAR SHARI         | Books and Supplies (06O)   | 07/02/2024 | \$5.53              |                        |             |
| >        | 27416430            | OMAR SHARI         | Monthly Housing Allowanc   | 07/02/2024 | \$119.93            |                        |             |
|          | 27416429            | OMAR SHARI         | Books and Supplies (06O)   | 07/02/2024 | \$83.33             |                        |             |
| >        | 27416428            | OMAR SHARI         | Monthly Housing Allowanc   | 07/02/2024 | \$158.53            |                        |             |
|          | 27416427            | OMAR SHARI         | Books and Supplies (06O)   | 07/02/2024 | \$125.00            |                        |             |
|          |                     |                    |                            |            |                     |                        | •           |

Filter transactions to view **Accountable Balances**, **Deductions**, **Payments**, or **Receivables** by selecting the drop-down arrow next to **All Transactions**.

| nsaction History   | Participant Details Notes | 5                        |            |                     |                       |            |
|--------------------|---------------------------|--------------------------|------------|---------------------|-----------------------|------------|
| All Transactions 👻 | nces                      |                          |            | (                   | Q type here to search | \$ • C     |
| ✓ All Transactions | Beneficiaries             | Transaction              | Date       | Authorized Benefits | Receivables           | Deductions |
| Deductions         | OMAR SHARI                | Books and Supplies (06O) | 07/02/2024 | \$5.53              |                       |            |
| Payments           | OMAR SHARI                | Monthly Housing Allowanc | 07/02/2024 | \$119.93            |                       |            |
| 27416429           | OMAR SHARI                | Books and Supplies (06O) | 07/02/2024 | \$83.33             |                       |            |
| > 27416428         | OMAR SHARI                | Monthly Housing Allowanc | 07/02/2024 | \$158.53            |                       |            |
| 27416427           | OMAR SHARI                | Books and Supplies (06O) | 07/02/2024 | \$125.00            | )                     |            |

| view additional transactions by selecting the carat next to the <b>Transaction ID</b> |
|---------------------------------------------------------------------------------------|
|---------------------------------------------------------------------------------------|

|         | <b>WR-va</b>                                  | Search:       | All 🔻 Q. Search           |            |                     | **                    | 🖩 🎄 ? 🌣 🐥 🌔           |  |  |  |  |
|---------|-----------------------------------------------|---------------|---------------------------|------------|---------------------|-----------------------|-----------------------|--|--|--|--|
| eM      | PWR-VA He                                     | ome 🗸 🖽 or    | mar shari   Contact 🛛 🗸 🗙 |            |                     |                       |                       |  |  |  |  |
| Transac | Transaction History Participant Details Notes |               |                           |            |                     |                       |                       |  |  |  |  |
| (she    | All Transactions v                            |               |                           |            | (                   | Q type here to search | \$\$ * C <sup>4</sup> |  |  |  |  |
|         | Transaction Id                                | Beneficiaries | Transaction               | Date       | Authorized Benefits | Receivables           | Deductions            |  |  |  |  |
|         | 27416431                                      | OMAR SHARI    | Books and Supplies (06O)  | 07/02/2024 | \$5.53              |                       |                       |  |  |  |  |
|         | 27416430                                      | OMAR SHARI    | Monthly Housing Allowanc  | 07/02/2024 | \$119.93            |                       |                       |  |  |  |  |
|         | > 27416430                                    | OMAR SHARI    | Monthly Housing Allowanc  | 07/02/2024 | \$119.93            |                       |                       |  |  |  |  |
|         | > 27416430                                    | OMAR SHARI    | Monthly Housing Allowanc  | 07/02/2024 | \$119.93            |                       |                       |  |  |  |  |
|         | 27416429                                      | OMAR SHARI    | Books and Supplies (06O)  | 07/02/2024 | \$83.33             |                       |                       |  |  |  |  |
| 1       |                                               |               |                           |            |                     |                       | ,                     |  |  |  |  |

View the Business Transaction and audit details for a transaction by selecting the **Transaction ID.** 

| M        | P                                             | WR-va           |              |         | Search: All | ▼ Q                      |            |                     | **                    | ۵? 🕸 🖡 🌘   |  |
|----------|-----------------------------------------------|-----------------|--------------|---------|-------------|--------------------------|------------|---------------------|-----------------------|------------|--|
| ••• e    | MPW                                           | VR-VA           | Home         | ~       | 🖽 omar      | shari   Contact 🗸 🗸 🗙    |            |                     |                       |            |  |
| Tran     | Transaction History Participant Details Notes |                 |              |         |             |                          |            |                     |                       |            |  |
| <b>D</b> | All<br>(showing                               | g 88 of 88)     |              |         |             |                          |            | (                   | Q type here to search | \$• C      |  |
|          |                                               | Transaction Id  | Benefi       | tiaries |             | Transaction              | Date       | Authorized Benefits | Receivables           | Deductions |  |
|          |                                               | 2/416431        | OMAR         | SHARI   |             | Books and Supplies (06O) | 07/02/2024 | \$5.53              |                       |            |  |
|          | >                                             | 27416430        | OMAR         | SHARI   |             | Monthly Housing Allowanc | 07/02/2024 | \$119.93            |                       |            |  |
|          |                                               | 27416429        | OMAR         | SHARI   |             | Books and Supplies (06O) | 07/02/2024 | \$83.33             |                       |            |  |
|          | >                                             | 27416428        | OMAR         | SHARI   |             | Monthly Housing Allowanc | 07/02/2024 | \$158.53            |                       |            |  |
|          |                                               | 27416427        | OMAR         | SHARI   |             | Books and Supplies (06O) | 07/02/2024 | \$125.00            |                       |            |  |
|          |                                               |                 |              |         |             |                          |            |                     |                       |            |  |
|          |                                               |                 |              |         |             |                          |            |                     |                       |            |  |
| ireate   | Finance                                       | e Case 🔍 Partic | ipant Search |         |             |                          |            |                     |                       |            |  |

| EMPWR-VA                          | Search: All  Q. Search          |                    | ★▼ 閏 森 ? 卒」                                                                                                    | ¢ 💿    |
|-----------------------------------|---------------------------------|--------------------|----------------------------------------------------------------------------------------------------|--------|
| g Fake Veteran   Co 🔠 BT-0091 🗸 🗙 |                                 |                    |                                                                                                    |        |
| eMPWR Transaction                 |                                 |                    |                                                                                                    | Follow |
| Approval History Related          | Details Feed                    | > ~                | Closed                                                                                                    |        |
| Approval History (2)              | Clear Unassociated with a One T | 'ime Payment (06C) | [ Processing Transaction Type : Participation ( Processing Transaction Type : Participation ( Processing Transaction ( Processing Transaction ( Processing Tra | ant]   |

|                                            | Search: All V Q. Search    | ** 🖬 🌣 ? 🌣 🐥 🐻                                                                                |
|--------------------------------------------|----------------------------|-----------------------------------------------------------------------------------------------|
| TRI Fake Veteran I Co                      |                            |                                                                                               |
|                                            |                            |                                                                                               |
| T Files                                    | Drassociated Number        | * Transaction Address Snarrial Downant - ITC - INT'I TREASI IDV SERVICES Rhould 021052065 Cha |
| 3                                          | Reason                     | арсоветсупных палить переокталитель, кену естоловор, сис                                      |
| O Unload to aColder Falled                 | STEM                       | Routing ≠: 021053065<br>Name: ITS -: INT'L TREASLIRY SERVICES                                 |
| O opioad to eroider railed                 | Reason                     | Account Type: Checking                                                                        |
| Fiscal Print BT-00915488-20240729-0108.pdf | Over Collection            | Account #: 5656565656565                                                                      |
| 7/29/2024, 01:08 PM 80 KB                  | File Number                |                                                                                               |
|                                            |                            |                                                                                               |
| Successfully uploaded to eFolder           | Accountable Balance Amount |                                                                                               |
| Test upload.pdf                            | \$90.00                    |                                                                                               |
| 7/29/2024, 12:15 PM 31 KB                  | *Amount 0                  |                                                                                               |
|                                            | \$45.00                    |                                                                                               |
|                                            | Notes                      |                                                                                               |
|                                            | 17.1                       |                                                                                               |
|                                            |                            | h                                                                                             |
|                                            |                            | 246 characters remaining                                                                      |
|                                            |                            |                                                                                               |
| Create Finance Case Q. Participant Search  |                            |                                                                                               |

View details for a transaction by selecting the beneficiary's name in the **Beneficiaries** column.

| e <b>M</b> f | PWR-va                                        | Search: A     | ul 🔻 Q Search            |            |                     | *                     | 🗄 🏟 ? 🌣 🐥 🛅 |  |  |  |  |
|--------------|-----------------------------------------------|---------------|--------------------------|------------|---------------------|-----------------------|-------------|--|--|--|--|
| el           | MPWR-VA                                       | Home 🗸 🖾 om   | ar shari   Contact 🛛 🗸 🗙 |            |                     |                       |             |  |  |  |  |
| Trans        | Transaction History Participant Details Notes |               |                          |            |                     |                       |             |  |  |  |  |
| i)           | All Transactions v                            |               |                          |            | [                   | Q type here to search | \$\$ ~ C    |  |  |  |  |
|              | Transaction Id                                | Beneficiaries | Transaction              | Date       | Authorized Benefits | Receivables           | Deductions  |  |  |  |  |
|              | 27416431                                      | OMAR SHARI    | Books and Supplies (06O) | 07/02/2024 | \$5.53              |                       |             |  |  |  |  |
|              | × 27416430                                    | OMAR SHARI    | Monthly Housing Allowanc | 07/02/2024 | \$119.93            |                       |             |  |  |  |  |
|              | > 27416430                                    | OMAR SHARI    | Monthly Housing Allowanc | 07/02/2024 | \$119.93            |                       |             |  |  |  |  |
|              | > 27416430                                    | OMAR SHARI    | Monthly Housing Allowanc | 07/02/2024 | \$119.93            |                       |             |  |  |  |  |
|              | 27416429                                      | OMAR SHARI    | Books and Supplies (06O) | 07/02/2024 | \$83.33             |                       |             |  |  |  |  |
| 4            |                                               |               |                          |            |                     |                       | •           |  |  |  |  |
| Create F     | inance Case <b>Q</b> Particij                 | oant Search   |                          |            |                     |                       |             |  |  |  |  |

| Books and Suppl                                                      | lies (06O)            |                |                    |                |                    | ^      |
|----------------------------------------------------------------------|-----------------------|----------------|--------------------|----------------|--------------------|--------|
| Payment Trans     Association H                                      | saction History       |                |                    |                | 章 *                |        |
| Beneficiaries                                                        | Payment Type $\sim$   | Payment Amount | V Payment Date     | Scheduled Date | Processing Station |        |
| All Tra OMAR SHARI                                                   | Retro/One Time - CH33 | \$5            | .53 07/08/2024     | 07/02/2024     | 351                |        |
| Trai         Notes           274         >           > 274         > |                       |                |                    |                |                    | ctions |
| 274 Payment Addr                                                     | ress                  |                | Additional Informa | tion           |                    |        |
| > 274 Name:                                                          | OMAR SHARI            |                | Return Reason      |                |                    | •      |
| 274                                                                  |                       |                |                    |                | Close              | •      |

Download the Transaction History as a CSV file by selecting the gear icon and selecting the **Export to CSV** option.

| eMPWR       | -VA Home          | ~ 💷              | omar shari   Contact 🗸 🗸 |            |                     |                       |                   |
|-------------|-------------------|------------------|--------------------------|------------|---------------------|-----------------------|-------------------|
|             |                   |                  | -                        |            |                     |                       |                   |
| Transaction | History Participa | ant Details Note | s                        |            |                     |                       |                   |
|             |                   |                  |                          |            |                     |                       |                   |
|             | ransactions 🔻     |                  |                          |            | Г                   | Q time here to search |                   |
| (showing 88 | 3 of 88)          |                  |                          |            |                     | c type nere to search |                   |
| Tr          | ansaction Id      | Beneficiaries    | Transaction              | Date       | Authorized Benefits | Receivables           | Ded Setup Columns |
| 27          | 7416431           | OMAR SHARI       | Books and Supplies (06O) | 07/02/2024 | \$5.53              |                       | Export to CSV     |
| · √ 27      | 7416430           | OMAR SHARI       | Monthly Housing Allowanc | 07/02/2024 | \$119.93            |                       |                   |
| ) >         | 27416430          | OMAR SHARI       | Monthly Housing Allowanc | 07/02/2024 | \$119.93            |                       |                   |
| •           | 27416430          | OMAR SHARI       | Monthly Housing Allowanc | 07/02/2024 | \$119.93            |                       |                   |
| 27          | 7416429           | OMAR SHARI       | Books and Supplies (06O) | 07/02/2024 | \$83.33             |                       |                   |
|             |                   |                  |                          |            |                     |                       | •                 |

| Aut                        | oSave 💽 🖪                                    | ୬ େ ୫                                  | →  → Transaction H                                                                                                    | ill 🗸 🛛 🔎 si                     | earch                         |                               |                               |                  |                                             |                                       |          |                      | ▣ -           |         |
|----------------------------|----------------------------------------------|----------------------------------------|----------------------------------------------------------------------------------------------------|----------------------------------|-------------------------------|-------------------------------|-------------------------------|------------------|---------------------------------------------|---------------------------------------|----------|----------------------|---------------|---------|
| File                       | Home In:                                     | sert Draw                              | Page Layout Formula                                                                                                    | is Data Revie                    | w View He                     | lp                            |                               |                  |                                             |                                       |          |                      | Comments      | 🖻 Share |
| Paste                      | Calibri<br>Calibri<br>B I<br>card Fa         | √ 11<br>└── ~ ↓<br>Font                | $\begin{array}{c c} A^{*} & A^{*} \\ \hline & A^{*} & A^{*} \\ \hline & A^{*} & A^{*} \\ \hline & F_{S} & Alignet \\ \end{array}$ |                                  | neral ~<br>~ % <b>9</b> 5% -% | Conditional F<br>Formatting ~ | ormat as<br>Table ~ !<br>yles | Cell<br>Styles ~ | E Insert v<br>Delete v<br>Format v<br>Cells | ∑ ~ Ac<br>↓ Z<br>Sort<br>Filte<br>Edi | T Select | 8 Sensit<br>t Sensit | ivity Add-ins | s       |
| N32                        | •                                            | $\times \checkmark f_x$                |                                                                                                    |                                  |                               |                               |                               |                  |                                             |                                       |          |                      |               | ~       |
|                            | А                                            | в                                      | с                                                                                                    | D                                | E                             | F                             | G                             | н                | 1                                           | J                                     | к        | L I                  | м             | N C     |
| 1 Tr                       | ansaction Id                                 | Beneficiaries                          | Transaction                                                                                                    | Date                             | Authorized Benef              | Receivables                   | Deducti                       | Payment          | Accountat                                   | Award Typ Co:                         | st F     | File Numb S          | SSN TIN       | Bene    |
| 2                          | 27416431                                     | OMAR SHARI                             | Books and Supplies (06)                                                                                                    | 7/2/2024                         | \$5.53                        |                               |                               | \$5.53           |                                             | CH                                    | 33 Bool  |                      |               |         |
| 3                          | 27416430                                     | OMAR SHARI                             | Monthly Housing Allow                                                                                                    | 7/2/2024                         | \$119.93                      |                               |                               | \$119.93         |                                             |                                       |          |                      |               |         |
| 4                          | 27416430                                     | OMAR SHARI                             | Monthly Housing Allow                                                                                                    | 7/2/2024                         | \$119.93                      |                               |                               | \$13.33          |                                             | CH                                    | 33 CH1   |                      |               |         |
| 5                          | 27416430                                     | OMAR SHARI                             | Monthly Housing Allow                                                                                                    | 7/2/2024                         | \$119.93                      |                               |                               | \$106.60         |                                             | CH                                    | 33 Hou   |                      |               |         |
|                            | 27416429                                     | OMAR SHARI                             | Books and Supplies (06)                                                                                                    | 7/2/2024                         | \$83.33                       |                               |                               | \$83.33          |                                             | CH                                    | 33 Bool  |                      |               |         |
| 6                          | 27416428                                     | OMAR SHARI                             | Monthly Housing Allow                                                                                                    | 7/2/2024                         | \$158.53                      |                               |                               | \$158.53         |                                             |                                       |          |                      |               |         |
| 6<br>7                     | 27416428                                     | OMAR SHARI                             | Monthly Housing Allow                                                                                                    | 7/2/2024                         | \$158.53                      |                               |                               | \$13.33          |                                             | CH                                    | 33 CH1   |                      |               |         |
| 6<br>7<br>8                |                                              | OMAR SHARI                             | Monthly Housing Allow                                                                                                    | 7/2/2024                         | \$158.53                      |                               |                               | \$145.20         |                                             | CH                                    | 33 Hou   |                      |               |         |
| 6<br>7<br>8<br>9           | 27416428                                     |                                        |                                                                                                    | 7/0/0004                         | ¢13E.00                       |                               |                               | \$125.00         |                                             | CH                                    | 33 Bool  |                      |               |         |
| 6<br>7<br>8<br>9<br>10     | 27416428<br>27416427                         | OMAR SHARI                             | Books and Supplies (06)                                                                                                    | //2/2024                         | \$125.00                      |                               |                               |                  |                                             |                                       |          |                      |               |         |
| 5<br>7<br>3<br>9<br>0<br>1 | 27416428<br>27416427<br>27416426             | OMAR SHARI<br>OMAR SHARI               | Books and Supplies (06)<br>Monthly Housing Allow                                                                                  | 7/2/2024                         | \$287.87                      |                               |                               | \$280.44         |                                             |                                       |          |                      |               |         |
|                            | 27416428<br>27416427<br>27416426<br>27416426 | OMAR SHARI<br>OMAR SHARI<br>OMAR SHARI | Books and Supplies (06)<br>Monthly Housing Allow<br>Monthly Housing Allow                                                         | 7/2/2024<br>7/2/2024<br>7/2/2024 | \$287.87                      | (\$7.43)                      |                               | \$280.44         |                                             | СН                                    | 33 Bool  |                      |               | _       |

| e <b>M</b> | PWR-va                                                               |                     | Search | ch: All 🔻 Q                          |                    |                     | * *                                            | 🗄 🎄 ? 🌣 🐥 🐻                                                                                                    |
|------------|----------------------------------------------------------------------|---------------------|--------|--------------------------------------|--------------------|---------------------|------------------------------------------------|----------------------------------------------------------------------------------------------------|
| el         | 1PWR-VA                                                              | Home                | ~ 🖽    | omar shari   Contact 🗸 🗸 🗸           |                    |                     |                                                |                                                                                                    |
|            | All Transactions                                                     | Participant Detail: | s Note | 85                                   |                    |                     |                                                |                                                                                                    |
| ē          | All Transactions 🐨                                                   | Participant Detail  | s Note | 25                                   |                    |                     |                                                |                                                                                                    |
| I .        | All Transactions v                                                   | Participant Detail  | s Note | 55                                   |                    |                     | Q, type here to search                         | \$ * C                                                                                                    |
| •          | All Transactions w                                                   | Participant Detail  | s Note | <sup>25</sup><br>Transaction         | Date               | Authorized Benefits | Q type here to search<br>Receivables           | etuctions                                                                                                    |
|            | All Transactions w<br>howing 88 of 88)<br>Transaction Id<br>27416431 | Beneficia           | ries   | Transaction Books and Supplies (06O) | Date<br>07/02/2024 | Authorized Benefits | Q. type here to search<br>Receivables<br>\$553 | Image: second second se |

# IV. Viewing Basic Debt Information:

The purpose of this section is to highlight the key navigating components for researching historical and current debt information for a beneficiary. This job aid covers the following topics: navigating to eMPWR-VA Receivables Screen, understanding the eMPWR-VA Receivables Grid, how to View Historical Debt Information, understanding the Receivables "View Details" screen, and understanding how the debt changed over time.

#### eMPWR-VA Receivables Screen

Users can find details related to current and historical debts by navigating to the Receivables Screen

| M'PWR-va                  | Search:              | All 🔻 Q 06                |            |                     | * -                   | ) 🇠 ? 🌣 🌲 🌘         |
|---------------------------|----------------------|---------------------------|------------|---------------------|-----------------------|---------------------|
| eMPWR-VA Hom              | ne 🗸 🖬 or            | mar shari   Contact 🛛 🗸 🗙 |            |                     |                       |                     |
|                           |                      |                           |            |                     |                       |                     |
| Transaction History Parti | cipant Details Notes |                           |            |                     |                       |                     |
| All Transactions          |                      |                           |            |                     |                       |                     |
|                           | ר                    |                           |            | [                   | Q type here to search | \$ ▼ C <sup>2</sup> |
| All Transactions          |                      |                           |            |                     |                       |                     |
| Deductions                | Beneficiaries        | Transaction               | Date       | Authorized Benefits | Receivables           | Deductions          |
|                           | OMAR SHARI           | Books and Supplies (06O)  | 07/02/2024 | \$5.53              |                       |                     |
| Payments                  | OMAR SHARI           | Monthly Housing Allowanc  | 07/02/2024 | \$119.93            |                       |                     |
| Receivables               |                      |                           |            | 449.93              |                       |                     |
| 27416429                  | OMAR SHARI           | Books and Supplies (06O)  | 07/02/2024 | \$83.33             |                       |                     |
| > 27416428                | OMAR SHARI           | Monthly Housing Allowanc  | 07/02/2024 | \$158.53            |                       |                     |
| 27416427                  | OMAR SHARI           | Books and Supplies (06O)  | 07/02/2024 | \$125.00            |                       |                     |
| _                         |                      |                           |            |                     |                       |                     |
|                           |                      |                           |            |                     |                       |                     |
|                           |                      |                           |            |                     |                       |                     |

After navigating to the Receivables screen, the view will default to all current, active debts owed by the beneficiary.

- For the cases under review, <u>users will need to navigate to the "Inactive" portion of the</u> <u>screen</u> by hitting the "Filter by" toggle button shown below. This will display all historical debts – including the SSIVM debts.
  - Note: When this filter toggle is set to "Active" all current debts will display which will not include the SSIVM debts.

| Transaction History | Participant Details | Notes |                |             |   |                 |   |                  |        |                  |        |                 |        |              |           |      | _      |             |   |
|---------------------|---------------------|-------|----------------|-------------|---|-----------------|---|------------------|--------|------------------|--------|-----------------|--------|--------------|-----------|------|--------|-------------|---|
| (showing 0 of 0)    |                     |       |                |             |   |                 |   |                  |        |                  |        |                 |        | Q, type here | to search |      | \$ • C | Filter By   | 0 |
| Beneficiaries       | Receivable Ty       | e v   | Discovery Date | Balance Due | ~ | Original Amount | ~ | Repayment Amount | $\sim$ | Interest Balance | $\sim$ | LGY Reference # | $\sim$ | Award Type   | ~         | Cost | ~      | File Number |   |
|                     |                     |       |                |             |   |                 |   |                  |        |                  |        |                 |        |              |           |      |        |             |   |

When viewing the inactive data, you'll notice the balance due for these debts is set to \$0.00. This is because these debts have previously been cancelled or collected.

• You can view additional details by selecting the beneficiary's name hyperlink.

|   | Beneficiaries               | Receivable Type V         | Discovery Date | Balance Due 🗸 🗸 | Original Amount 🗸 🗸 | Repayment Amount 🛛 🗸 | Interest Balance $\lor$ | LGY Reference # V Award Type V | Cost ~                    | e F |
|---|-----------------------------|---------------------------|----------------|-----------------|---------------------|----------------------|-------------------------|--------------------------------|---------------------------|-----|
| 1 | ELDRIDGE PETER LANGFORD, JR | Compensation or Pension R | 01/14/2023     | \$0.00          | \$0.00              | \$0.00               | \$0.00                  |                                | Pension Veteran PGW PL 95 | - 4 |
| 2 | ELDRIDGE PETER LANGFORD, JR | Compensation or Pension R | 01/14/2023     | \$0.00          | \$4,729.00          | \$4,729.00           | \$0.00                  |                                | Pension Veteran PGW PL 95 | 4   |
| 3 | ELDRIDGE PETER LANGFORD, JR | Compensation or Pension R | 01/14/2023     | \$0.00          | \$9,660.00          | \$9,660.00           | \$0.00                  |                                | Pension Veteran PGW PL 95 | _ 4 |
| 4 | ELDRIDGE PETER LANGFORD, JR | Compensation or Pension R | 01/14/2023     | \$0.00          | \$760.00            | \$760.00             | \$0.00                  |                                | Pension Veteran PGW PL 95 | _ 4 |
| 5 | ELDRIDGE PETER LANGFORD, JR | Compensation or Pension R | 01/14/2023     | \$0.00          | \$859.00            | \$859.00             | \$0.00                  |                                | Pension Veteran PGW PL 95 | 4   |

After selecting the hyperlink, a new screen will appear, showing additional details about the debt, including the "Receivable Reason".

• This reason will reflect the reason the debt was established and is related to the award line reason associated with the "Begin Date", or effective date of the debt.

| Compensation or Pension Receivable                 |               |                   |            |             | Î         |
|----------------------------------------------------|---------------|-------------------|------------|-------------|-----------|
| Receivable Details                                 |               |                   |            |             | - t\$     |
| 5 Receivable Type V Receivable Reason              | ✓ Balance Due | ✓ Begin Date      | End Date   | Fiscal Year | ✓ Collect |
| Compensation or Pension R Countable Income Adjustm | ient          | \$0.00 02/01/2015 | 11/30/2016 | 2023        | Collecti  |
|                                                    |               |                   |            |             | •         |

Additionally, you'll be able to view the history of transactions which affected the debt. For more information on the transaction type codes you may encounter on this page, see <u>here</u>.

| Receivable History                 |            |                      |                        |                   |
|------------------------------------|------------|----------------------|------------------------|-------------------|
| List Historical Transactions       |            |                      |                        | 10 v              |
| Transaction Type V                 | Date       | Transaction Amount 🗸 | Previous A/R Balance 🗸 | New A/R Balance 🗸 |
| Amended Running Award (13C)        | 01/14/2023 | \$0.00               | \$0.00                 | \$31,900.00       |
| Change Dates and Indicators (02C)  | 02/14/2023 | \$0.00               | \$31,900.00            | \$31,900.00       |
| Amended Running Award (13C)        | 02/21/2023 | \$31,900.00          | \$31,900.00            | \$0.00            |
| Establish Recurring Deduction (18) | 03/29/2023 | \$1,336.00           | \$0.00                 | \$0.00            |
| Change Recurring Deduction (18A)   | 04/10/2023 | \$226.00             | \$0.00                 | \$0.00            |
| Change Recurring Deduction (18A)   | 11/03/2023 | \$0.00               | \$0.00                 | \$0.00            |

# V. How to access additional eMPWR-VA Job Aids and Tutorials

#### eMPWR-VA Online Help Dashboard

The <u>eMPWR-VA Online Help Dashboard</u> contains a complete eMPWR-VA User Guide, a series of Job Aids, Video Tutorials, and Frequently Asked Questions, including a more detailed video tutorial on how to navigate eMPWR-VA, found <u>here</u>.

#### Salesforce Knowledge (SFK)

Users can also find additional job aids and training resources directly in eMPWR, within our Salesforce Knowledge library. Users can access the SFK library of resources one of two ways.

#### Option 1:

• Select **Knowledge** from the top **Home** button.

| e <b>M<sup>®</sup>PWR</b> -va |             |         | Search: All 💌 Q. Search | *• 🖬 🗠 ? 🌣 🐥 🐻   |
|-------------------------------|-------------|---------|-------------------------|------------------|
| eMPWR-VA                      | Home        | ~       |                         |                  |
|                               | Home        |         |                         |                  |
| Stations<br>Station 317       | eMPWR Trans | actions |                         |                  |
| CLESVICION R                  | Reports     |         |                         | NE OF CLANOLONNE |
| Participant Search            | Knowledge   |         |                         |                  |
| * File Number/SSN/TIN         | 🖋 Edit      |         |                         |                  |

The list of knowledge articles will display.

|               | 0                          |                             |                             |                    |                     |                  |                    |                     |       |
|---------------|----------------------------|-----------------------------|-----------------------------|--------------------|---------------------|------------------|--------------------|---------------------|-------|
| e             | fi <b>PWR</b> -va          |                             | Search: All 🔻               | Q. Search Kr       | nowledge and more   |                  |                    | *• 🖩 🗠 ? 🌣          | : 🜲 🐻 |
|               | eMPWR-VA                   | Knowledge                   | ~                           |                    |                     |                  |                    |                     |       |
| UU<br>17 item | Knowledge<br>All ▼         | ed by All knowledge - Langu | age, Publication Status • I | Ipdated a few secc | inds ago            |                  |                    | \$ * III *          | c 6 7 |
|               | Article Title ↑            |                             |                             |                    | Article Record Type | Published Date   | Publication Status | Visible to Customer |       |
| 1             | Processing Transaction 04C | Establish PFOP Account      |                             |                    | EMPWR Help Desk     | 3/7/2024 4:08 PM | Published          | 1                   | ¥     |

**Note:** If the screen does not display the **All** list view, select the drop-down arrow next to the list view (in our example **Recently Viewed**) and select **All**. Then, all knowledge articles should be visible.

| 🛄                                                      | Rnowledge<br>Recently Viewed<br>Updated a few seconds ago                                                                                                    | ]•                        |                             |                        |                                                       |                                                                             |                                                  | \$ * III * C'                                                                                                    | C T |
|--------------------------------------------------------|----------------------------------------------------------------------------------------------------|---------------------------|-----------------------------|------------------------|-------------------------------------------------------|-----------------------------------------------------------------------------|--------------------------------------------------|----------------------------------------------------------------------------------------------------|-----|
|                                                        | Article Title                                                                                                    |                           |                             | Summary                | Article Number                                        | Published Date                                                              | Publication Status                               | Validation Status                                                                                                    |     |
| 1                                                      | Processing Transaction 06                                                                                                    | A: One Time Payment (Par  | ticipant)                   |                        | 000006116                                             | 2/26/2024 8:26 PM                                                           | Published                                        | Not Validated                                                                                                    | Ţ   |
| 2                                                      | Processing Transaction 06                                                                                                    | F4: PFOP Deposit Fund Wi  | ithdrawal – Transfer to GFR |                        | 000006138                                             | 3/7/2024 4:08 PM                                                            | Published                                        | Not Validated                                                                                                    |     |
| 3                                                      | Processing Transaction 04                                                                                                    | E1: Increase Accounts Rec | eivable                     |                        | 000006129                                             | 3/7/2024 4:08 PM                                                            | Published                                        | Not Validated                                                                                                    |     |
| <b>eN</b>                                              | <b>FPWR-VA</b><br>empwr-va                                                                                                    | Knowledge                 | Search: All 👻 C             | کے Search Knowledge ar | nd more                                               |                                                                             | *                                                | - <b>-</b>                                                                                                    | . 6 |
| e <b>N</b><br>                                         | <b>FPWR-VA</b><br>eMPWR-VA<br>Knowledge<br>Recently Viewed                                                                                                    | Knowledge                 | Search: All 💌 C             | λ, Search Knowledge ar | nd more                                               |                                                                             | *                                                | · 🗄 🏶 ? ۵۵ ۱                                                                                                    | • 6 |
|                                                        | EMPWR-VA<br>eMPWR-VA<br>Knowledge<br>Recently Viewed                                                                                                    | Knowledge                 | Search: All 💌 C             | 2, Search Knowledge ar | nd more                                               |                                                                             | *                                                | * • • * * * *                                                                                                    | 6 T |
|                                                        | eMPWR-VA<br>eMPWR-VA<br>Knowledge<br>Recently Viewed •<br>Q bearch lists_<br>RECENT LIST VIEWS                                                                      | Knowledge                 | Search: All V C             | 3, Search Knowledge ar | nd more                                               |                                                                             | *                                                | • • • • • • • •                                                                                                    | 6 T |
|                                                        | eMPWR-VA<br>eMPWR-VA<br>Knowledge<br>Recently Viewed •<br>Q Bearch lists_<br>RECENT LIST VIEWS<br>All                                                               | Knowledge                 | Search: All ¥ C             | a, Search Knowledge ar | ad more                                               | Published Date                                                              | Publication Status                               | عنه المعالية المعالية معالية المعالية المع<br>معالية معالية المعالية المعالية المعالية المعالية المعالية المعالية المعالية المعالية المعالية المعالية المعالية المعالية المعالية المعالية المعالية المعالية المعالية المعالية المعالية المعالية ا<br>معالية المعالية المعالية المعالية المعالية المعالية المعالية المعالية المعالية المعالية المعالية المعالية المعالية المعالية المعالية المعالية المعالية المعالية المعالية المعالية المعالية المعالية المعالية المعالية المعالية المعالية المعالية المعالية المعالية المعالية المعالية المعالية المعالي<br>معالية المعالية المعالية المعالية المعالية المعالية المعالية المعالية المعالية المعالية المعالية المعالية المعالي<br>معالية معالية المعالية المعالية المعالية المعالية المعالية المعاليية المعالية المعالية المعالية المعاليي معالي معالية المعالي | 6 Y |
|                                                        | eMPWR-VA<br>eMPWR-VA<br>Knowledge<br>Recently Viewed •<br>@ bearch lists<br>RECENT LIST VIEWS<br>All<br>Recently Viewed (Pin                                        | Knowledge                 | Search: All ¥ C             | Search Knowledge ar    | ad more Article Number 000006116                      | Published Date<br>2/26/2024 8:26 PM                                         | Publication Status<br>Publiched                  | کی کہ کہ کہ کہ کہ کہ کہ کہ کہ کہ کہ کہ کہ                                                                                                    | 6 T |
| <b>eN</b><br><br>                                      | eMPWR-VA<br>eMPWR-VA<br>Knowledge<br>Recently Viewed •<br>@ Bearch lists_<br>RECENT LIST VIEWS<br>All<br>Recently Viewed (Pin<br>ALL OTHER LISTS                    | Knowledge                 | Search: All ¥ C             | 2. Search Knowledge an | ad more  Article Number 000006116 000006138           | Published Date<br>2/26/2024 8:26 PM<br>3/7/2024 4:36 PM                     | Publication Status Published Published           | کی کہ کہ کہ کہ کہ کہ کہ کہ کہ کہ کہ کہ کہ                                                                                                    |     |
| <b>e N</b><br><b></b><br><b>b</b> items<br>1<br>2<br>3 | eMPWR-VA<br>eMPWR-VA<br>Knowledge<br>Recently Viewed<br>Q bearch lists_<br>RECENT LIST VIEWS<br>All<br>Recently Viewed (Pin<br>ALL OTHER LISTS<br>Archived Articles | Knowledge                 | Search: All V C             | 2, Search Knowledge an | ad more  Article Number 000006116 000006138 000006129 | Published Date<br>2/26/2024 8:26 PM<br>3/7/2024 4:08 PM<br>3/7/2024 4:08 PM | Publication Status Published Published Published | کی کے کہ کی کہ کی کہ کہ کہ کہ کہ کہ کہ کہ کہ کہ کہ کہ کہ                                                                                                    |     |

#### **Option 2:**

• Enter key words or topics in the **Search** field at the top of the screen.

| <b>MPWR</b> -va         | Search: All 🔻 🔍 Search | ***                      | *• 🖬 4 | ? : | ¢ 🖡      | C |
|-------------------------|------------------------|--------------------------|--------|-----|----------|---|
| eMPWR-VA Home           | ~                      |                          |        |     |          |   |
|                         |                        |                          |        |     | <i>i</i> |   |
| Stations<br>Station 217 |                        |                          |        |     |          |   |
|                         |                        |                          |        |     | 11       |   |
| Participant Search      |                        |                          |        |     |          |   |
| The base of the time    |                        |                          |        |     |          |   |
| - File Number/SSN/ IIN  |                        |                          |        |     |          |   |
| Search                  |                        | _                        |        |     |          |   |
|                         |                        |                          |        |     |          |   |
| Reports Dashboard       |                        | Refresh View All Reports |        |     |          |   |
|                         |                        |                          |        |     |          |   |
| Demonster Companyate d  |                        |                          |        |     |          |   |

• Make your selection from the search results that appear in the drop-down list.

| <b>eM<sup>®</sup>PWR</b> -va             | Search: All 🔻            | Q 06                                                                                                    |  | ? ‡ | e 🛜 |
|------------------------------------------|--------------------------|----------------------------------------------------------------------------------------------------|--|-----|-----|
| eMPWR-VA Home ~                          |                          | Q "06"                                                                                                    |  |     |     |
| Stations<br>Station 317                  |                          | Processing Transaction 06A: One Time Payment (Participant)     Knowledge     Processing Transaction 0654: Clear Unassociated - Return to Tr     Knowledge |  |     | ·   |
| Participant Search                       |                          |                                                                                                    |  |     |     |
| *File Number/SSN/TIN                     |                          |                                                                                                    |  |     |     |
| Reports Dashboard                        | Refresh View All Reports |                                                                                                    |  |     |     |
| Reports Generated                        |                          |                                                                                                    |  | -   |     |
| Create Finance Case Q Participant Search |                          |                                                                                                    |  |     |     |

• If you do not see the resource, you are looking for in the results that initially appear, press **Enter** on your keyboard to be taken to the **Search Results** screen.

| <b>eM<sup>®</sup>PWR</b> -va |                              | Search: All 💌 Q. 06A                 |                | 🖈 🖬 🚓 ? 🌣 🐥 🐻                         |
|------------------------------|------------------------------|--------------------------------------|----------------|---------------------------------------|
| eMPWR-VA                     | Home                         | V Q. 06A - Search V                  | ×              |                                       |
| Search Results               | eMPWR T<br>5+ Results • So   | Transactions<br>orted by Relevance 🔻 |                | View More                             |
| Top Results                  | _                            |                                      |                |                                       |
| eMPWR Transactions 5+        | Transaction                  |                                      | Submitter      |                                       |
| Knowledge 3                  | BT-00786265                  |                                      | EMPFC Clerk317 | ¥                                     |
| Chatter                      | BT-00785898                  |                                      | EMPFC Clerk317 |                                       |
| Dashboards                   | BT-00785768                  |                                      | Derek Drummer  | · · · · · · · · · · · · · · · · · · · |
|                              | BT-00785767                  |                                      | Derek Drummer  |                                       |
| Show More                    | BT-00785766                  |                                      | Derek Drummer  |                                       |
| External Results             | Knowledg<br>3 Results + Sort | ge<br>ted by Relevance 🔻             |                |                                       |
| temp_acntbl_bals             |                              |                                      |                |                                       |
| temp_offset_plans            | -                            |                                      |                | ·····                                 |
| Create Finance Case Q Partic | ipant Search                 |                                      |                |                                       |

• Scroll down to the **Knowledge** section or select **Knowledge** on the left to view the SFK search results.

| <b>eM<sup>®</sup>PWR</b> -va |         |                                |                 | Search: All 👻 Q. 06A |                | **            | • | ? | ģ 🌲     | 6   |
|------------------------------|---------|--------------------------------|-----------------|----------------------|----------------|---------------|---|---|---------|-----|
| eMPWR-VA                     | Home 🗸  |                                | ~               | Q, 06A - Search v x  |                |               |   |   |         |     |
| Search Results               | Î       | eMPWR Tr<br>5+ Results • Sort  | ransa<br>ted by | elevance 🔽           |                | . 1:00 - 2021 |   |   | View Mc | ore |
| Top Results                  |         |                                |                 |                      |                |               |   |   |         |     |
| eMPWR Transactions 5+        |         | Transaction                    |                 |                      | Submitter      |               |   |   |         |     |
| Knowledge 3                  | Ш       | BT-00786265                    |                 |                      | EMPFC Clerk317 |               |   |   | Ţ       | 9   |
| Chatter                      | -11     | BT-00785898                    |                 |                      | EMPFC Clerk317 |               |   |   |         |     |
|                              | Ш       | BT-00785768                    |                 |                      | Derek Drummer  |               |   |   |         | )   |
| Dashboards 0                 | Ш       | BT-00785767                    |                 |                      | Derek Drummer  |               |   |   |         |     |
| > Show More                  | Ш       | BT-00785766                    |                 |                      | Derek Drummer  |               |   |   |         | )   |
| External Results             |         | Knowledge<br>3 Results • Sorte | e<br>d by Re    | evance 🔻             |                |               |   |   |         |     |
| temp_acntbl_bals             |         |                                |                 |                      |                |               |   |   |         | _   |
| temp_offset_plans            | -       |                                |                 |                      |                |               |   |   |         |     |
| Create Finance Case Q Parti  | icipant | Search                         |                 |                      |                |               |   |   |         |     |